# 如何搭建独立路径的YunTu Eclipse IDE工程

### 搭建独立路径IDE的步骤:

| 1. 步骤1                                 |                    |                                |                               |                                        |              |              |
|----------------------------------------|--------------------|--------------------------------|-------------------------------|----------------------------------------|--------------|--------------|
| 🤣 eclipse-worksp                       | ace - Eclipse IDE  | and Dup Min                    | daw. Uola                     | 1472 K                                 | 殿秋 3432      | 胡吸水 1427     |
|                                        | te Search Proje    | act Run wind<br>arasina ieliei | аом нер<br>= 😴 📩 🎄 – О –      | • • • • • • • • • • • • •              | 536+0+10     |              |
| 🌣 Debug 🚡 Proje                        | ct Explorer ×      |                                |                               | 78-0                                   |              |              |
| There are no proj<br>To add a project: | ects in your works | space.                         |                               |                                        |              |              |
| 🖻 <u>Create a proj</u>                 | ect                |                                |                               |                                        |              |              |
| 🔤 Import projec                        | cts                | 胡映秋 1422                       | <b>林市</b> 和日本                 | 1422                                   | 1004K 1422   | 出版基本 1422    |
|                                        |                    |                                | 🦈 New Project                 |                                        |              |              |
|                                        |                    |                                | Select a wizard               |                                        |              | -            |
|                                        |                    |                                | Create a new C or             | C++ project                            | 服果状 1422     | 胡映秋 1422     |
|                                        |                    |                                | Wizards:                      |                                        |              |              |
|                                        |                    |                                | type filter text              | 胡吸秋生。                                  | 胡映秋上         |              |
|                                        |                    |                                | ✓ ➢ General Project ✓ ➢ C/C++ |                                        |              | ABURAN 1422  |
|                                        |                    |                                | C/C++ Proje                   | ect                                    | 胡晓秋 1422     |              |
|                                        |                    |                                | C Project                     | Project with Existing Code             | 1422<br>1472 | 6809.74 1422 |
|                                        |                    |                                |                               |                                        |              |              |
|                                        |                    |                                | <b>?</b>                      | < <u>B</u> ack <u>N</u> ext >          | <u> </u>     | Cancel       |
|                                        |                    |                                | HIRAK 1422                    | ************************************** | 1422         |              |

| 2. | 步骤2 |  |  |  |  |  |
|----|-----|--|--|--|--|--|
|    |     |  |  |  |  |  |
|    |     |  |  |  |  |  |
|    |     |  |  |  |  |  |
|    |     |  |  |  |  |  |
|    |     |  |  |  |  |  |
|    |     |  |  |  |  |  |
|    |     |  |  |  |  |  |

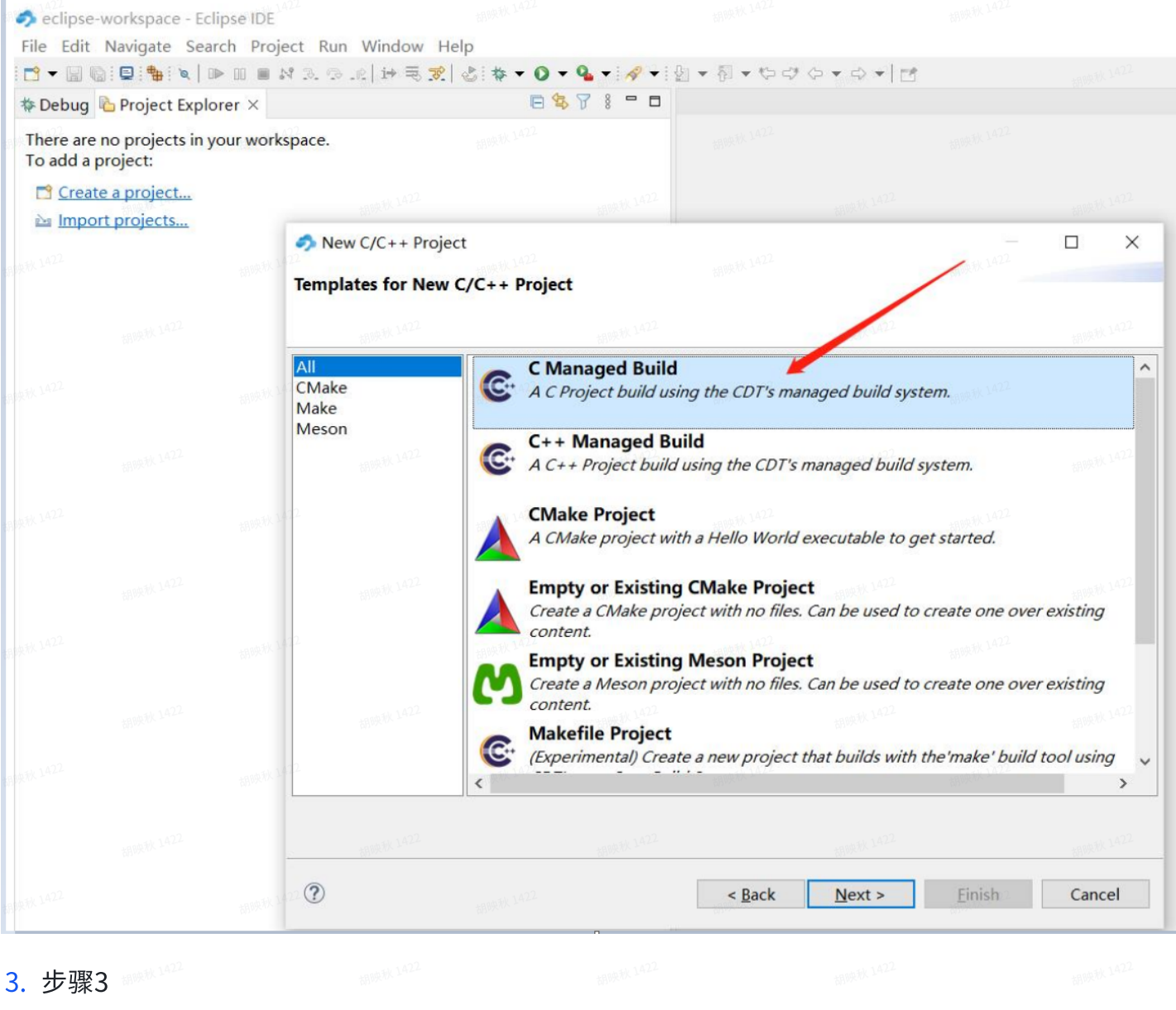

| 🥏 eclipse-workspac                       | ce - Eclipse IDE                  |                                                                                                    |                                                                           |                                                              |                   |          |
|------------------------------------------|-----------------------------------|----------------------------------------------------------------------------------------------------|---------------------------------------------------------------------------|--------------------------------------------------------------|-------------------|----------|
| File Edit Navigate                       | e Search Project Run Wi           | ndow Help                                                                                                    |                                                                           |                                                              |                   |          |
| 📑 🖛 📾 📾 🖷                                | <b>&gt;</b>   I> II ■ N 3. © .@ 1 | ⊨≒ 🕱   🕹   🏘 🕶 🔕 🕶 🔗 🕶   ᢓ                                                                                                    | • 司 • ゆ ゆ ゆ • ゆ •                                                         | <b>1</b>                                                     |                   |          |
| 🎋 Debug 💫 Projec                         | t Explorer ×                      | 🖻 🕏 🎖 🕴 🗖 🗖                                                                                                    |                                                                           |                                                              |                   |          |
| There are no projec<br>To add a project: | cts in your workspace.            | 相应表 1422                                                                                                    | 胡映秋 1422                                                                  |                                                              | 胡映秋 1422          |          |
| 📑 <u>Create a projec</u>                 | <u>ct</u>                         | 9                                                                                                    |                                                                           |                                                              |                   |          |
| 🔤 Import project                         | ts                                | C Project                                                                                                    |                                                                           |                                                              |                   |          |
|                                          |                                   | A Directory with specified name                                                                                                    | already exists                                                            |                                                              |                   | HIRAN D  |
|                                          |                                   | Directory with specified name                                                                                                    | alleady exists.                                                           |                                                              |                   |          |
|                                          |                                   | Project name: example_1 🖊                                                                                                    | 胡喷秋 1924                                                                  |                                                              | 相映秋 1422          |          |
|                                          |                                   | Use default location                                                                                                    |                                                                           |                                                              | -                 |          |
|                                          |                                   | Location: C:\Bruce_work_folder                                                                                                    | \Projects\YunTu_IDE_setup                                                 |                                                              |                   | Browse   |
|                                          |                                   | Choose file system: d                                                                                                    | efault ~                                                                  |                                                              |                   |          |
|                                          |                                   | tankty inter states in                                                                                                    | 的快秋 1422                                                                  |                                                              | the second second |          |
|                                          |                                   | Project type:                                                                                                    | Too                                                                       | Ichains:                                                     |                   |          |
|                                          |                                   | GNU Autotools     Executable     Empty Project     Hello World ANSI C Pro     Hello World ANSI C Pro     Hello World ANSI C Pro                                                                    | oject F                                                                   | Arm Cross GCC<br>Cross GCC<br>Cygwin GCC<br>RISC-V Cross GCC |                   | 胡映秋 1422 |
|                                          |                                   | <ul> <li>Hello World RISC-V CP</li> <li>ADuCM36x C/C++ Proj</li> <li>Hello World Arm Corte</li> <li>Freescale Processor Exp</li> <li>Freescale Kinetis KLxx (</li> </ul>                           | roject<br>ect<br>x-M C/C++ Project<br>pert C/C++ Project<br>C/C++ Project |                                                              |                   | 胡吸秋 1422 |
|                                          |                                   | <ul> <li>SiFive RISC-V C/C++ Proj</li> <li>STM32F0xx C/C++ Proj</li> <li>STM32F1xx C/C++ Proj</li> <li>STM32F2xx C/C++ Proj</li> <li>STM32F3xx C/C++ Proj</li> <li>STM32F3xx C/C++ Proj</li> </ul> | oject<br>ject<br>ject<br>ject                                             |                                                              |                   | 胡映秋 1422 |
|                                          |                                   | <ul> <li>STM32F4xx C/C++ Proj</li> <li>STM32F7xx C/C++ Proj</li> <li>Shared Library</li> <li>Static Library</li> </ul>                                                                             | ject NAVE NA 1472                                                         |                                                              |                   |          |
|                                          |                                   | > 🤛 Makefile project                                                                                                    | NX 1422                                                                   |                                                              |                   | 胡映秋 1422 |
|                                          |                                   | Show project types and tool                                                                                                    | hains only if they are support                                            | ed on the platform                                           | 胡映秋 1422          |          |
|                                          |                                   |                                                                                                    | W 1422                                                                    | HARDER 1422                                                  | -                 | 1422     |
|                                          |                                   | ?                                                                                                    | < <u>B</u> a                                                              | ck <u>N</u> ext >                                            | <u>F</u> inish    | Cancel   |
|                                          |                                   | L                                                                                                    |                                                                           |                                                              |                   |          |

#### 4. 步骤4

| <b>4.</b> <i>1</i> / <del>3</del> / <del>3</del> / <del>4</del> |  |  |  |  |  |
|-----------------------------------------------------------------|--|--|--|--|--|
|                                                                 |  |  |  |  |  |
|                                                                 |  |  |  |  |  |
|                                                                 |  |  |  |  |  |
|                                                                 |  |  |  |  |  |
|                                                                 |  |  |  |  |  |
|                                                                 |  |  |  |  |  |
|                                                                 |  |  |  |  |  |
|                                                                 |  |  |  |  |  |
|                                                                 |  |  |  |  |  |

| 🦈 eclipse-workspace - Ecli                      | ipse IDE                |                                             |                                                      |                                                      |                        |              |                   |
|-------------------------------------------------|-------------------------|---------------------------------------------|------------------------------------------------------|------------------------------------------------------|------------------------|--------------|-------------------|
| File Edit Navigate Sear                         | rch Project Run         | Window Help                                 |                                                      |                                                      |                        |              |                   |
| 🔁 🕶 🔛 👒 İ 🖳 🔤 İ 🍓 İ 👟   11                      | ► 01 <b>01 14 10 11</b> | 인 1+ 등 🕱 🕹 💠 🔹                              |                                                      | 9 • °> c <sup>*</sup> c> • c> •                      | 141100秒 1422           |              |                   |
| 🌣 Debug 눱 Project Explo                         | rer ×                   |                                             | 329 A 8                                              |                                                      |                        |              |                   |
| There are no projects in y<br>To add a project: | our workspace.          |                                             | 映秋 1422                                              | 相映秋 1422                                             |                        | 胡映秋 1422     |                   |
| 📑 Create a project                              |                         | •                                           |                                                      |                                                      |                        |              |                   |
| Import projects                                 |                         | Select Confi                                | gurations                                            |                                                      |                        |              | 5月11天年人 1992 📣    |
|                                                 |                         | Select platfo                               | orms and configurations y                            | ou wish to deploy on                                 |                        |              |                   |
|                                                 |                         | Project type<br>Toolchains:<br>Configuratio | : Executable<br>Arm Cross GCC<br>ons:                | 胡原秋 1427<br>2                                        | Lost W 1422            | 胡吸秋 1422     | 1990 W 1422       |
|                                                 |                         |                                             | 200 V                                                |                                                      | Mary                   |              | Blanze            |
|                                                 |                         | ✓ Seleas                                    | se                                                   |                                                      |                        | +AND #X 1427 | Select all        |
|                                                 |                         |                                             |                                                      |                                                      |                        | 00.000       | Deselect all      |
|                                                 |                         | 胡映秋 1422                                    | 88.0019X 1.42                                        |                                                      |                        |              |                   |
|                                                 |                         | të                                          | p映秋 1422                                             |                                                      |                        | 胡映秋 1422     |                   |
|                                                 |                         | 胡映秋 1422                                    |                                                      |                                                      |                        |              |                   |
|                                                 |                         | ti                                          |                                                      |                                                      |                        | 胡映秋 1422     |                   |
|                                                 |                         | 胡映秋1422                                     |                                                      |                                                      |                        |              |                   |
|                                                 |                         | 55                                          | 服秋 1422                                              | 胡映秋 1422                                             |                        | 胡映秋 1422     | Advanced settings |
|                                                 |                         | Use *Advanc                                 | ed settings" button to e                             | dit project's properties                             | 胡映秋 1422               |              |                   |
|                                                 |                         | Additional c<br>Use "Manag                  | onfigurations can be add<br>e configurations" button | ed after project creatio<br>s either on toolbar or o | n.<br>n property pages | 胡晓秋 1422     |                   |
|                                                 |                         | 胡映村(1422                                    | 胡映秋站                                                 | 2                                                    | 胡吸秋 1422               |              | 胡顺秋 1422          |
|                                                 |                         | ?                                           |                                                      | < <u>B</u>                                           | ack <u>N</u> ext :     | • Eir        | ish Cancel        |
|                                                 |                         |                                             | antik 1422                                           |                                                      |                        |              |                   |

| <b>5</b> . | ▶骤5 |  |  |  |  |  |
|------------|-----|--|--|--|--|--|
|            |     |  |  |  |  |  |
|            |     |  |  |  |  |  |
|            |     |  |  |  |  |  |
|            |     |  |  |  |  |  |
|            |     |  |  |  |  |  |
|            |     |  |  |  |  |  |
|            |     |  |  |  |  |  |
|            |     |  |  |  |  |  |
|            |     |  |  |  |  |  |

| The Debug    | Project Explorer >   | <          | 14-9.8.10: |            | 78 -        |                 |                  | 112 miltit 1422 |                 |              |
|--------------|----------------------|------------|------------|------------|-------------|-----------------|------------------|-----------------|-----------------|--------------|
| There are no | o projects in your w | vorkspace. |            |            |             |                 |                  |                 |                 |              |
| Create       | a project            |            | 0          |            |             |                 |                  |                 |                 |              |
| 🔤 Import     | projects             |            | GNU A      | rm Cross   | Toolchair   | 胡映秋 1422        |                  |                 | /               | 1999.1K 1922 |
|              |                      |            | Select     | the toolcl | hain and co | onfigure path   |                  | 1               |                 |              |
|              |                      |            | Toolch     | ain name:  | xPack GN    | U Arm Embedd    | ed GCC (arm-non  | e-eabi-gcc)     | 相限秋 14/4        | ~            |
|              |                      |            | Toolch     | ain path:  | C:\Bruce_   | work_folder\Pro | jects\YunTu_IDE_ | setup           |                 | Browse       |
|              |                      |            |            |            |             |                 | 8                |                 |                 |              |
|              |                      |            |            |            |             |                 |                  |                 |                 |              |
|              |                      |            |            |            |             |                 |                  |                 |                 |              |
|              |                      |            |            |            |             |                 |                  |                 |                 |              |
|              |                      |            |            |            |             |                 |                  |                 |                 |              |
|              |                      |            |            |            |             |                 |                  |                 |                 |              |
|              |                      |            |            |            |             |                 |                  |                 |                 |              |
|              |                      |            |            |            |             |                 |                  |                 |                 |              |
|              |                      |            |            |            |             |                 |                  |                 |                 |              |
|              |                      |            |            |            |             |                 |                  |                 |                 |              |
|              |                      |            |            |            |             |                 |                  |                 |                 |              |
|              |                      |            |            |            |             |                 |                  |                 |                 |              |
|              |                      |            |            |            |             |                 |                  |                 |                 |              |
|              |                      |            |            |            |             |                 |                  |                 |                 |              |
|              |                      |            |            |            |             |                 |                  |                 |                 |              |
|              |                      |            |            |            |             |                 |                  |                 |                 |              |
|              |                      |            |            |            |             | annak 1922      |                  | HARDER LALS     |                 | inter the    |
|              |                      |            | Ŷ          |            |             |                 |                  | Back Next       | > <u>Finish</u> | Cancel       |

## 6. 将需要的源文件copy到工程中, refresh一下便可显示在工程中

|                                                                                                    | example1                                     |                  |                                                                        |             |                                                                                        |                                                                                                    | 胡映秋 1422                                                           |            |                      |
|----------------------------------------------------------------------------------------------------|----------------------------------------------|------------------|------------------------------------------------------------------------|-------------|----------------------------------------------------------------------------------------|----------------------------------------------------------------------------------------------------|--------------------------------------------------------------------|------------|----------------------|
| 文件 主頭                                                                                                    | 页 共享 查礼                                      | <b>春</b>         |                                                                        |             |                                                                                        |                                                                                                    |                                                                    |            | ~ ?                  |
| $\leftarrow \rightarrow \vee$                                                                                                    | ↑ 🖡 « project                                | _setup_demo      | 1 → example1                                                           | ~           | <b>じ</b>                                                                               | kample1 中搜索                                                                                                    |                                                                    |            | 胡映秋 1422             |
|                                                                                                    | 7                                            | 1819.7K 142      | 名称                                                                     | A 1422      | 修改日                                                                                    | 期 胡桃林 1422                                                                                                    | 类型                                                                 | 大小         |                      |
| <ul> <li>★ 快速的評</li> <li>桌面</li> <li>◆ 下载</li> <li>管 文档</li> <li>■ 图片</li> <li>■ FOC_3</li> <li>■ moto</li> <li>■ Docum</li> </ul> | Bshunt_sensorless<br>r_driver_Board<br>nents | *<br>*<br>*<br>* | settings<br>board<br>CMSIS<br>Debug<br>link<br>platform<br>rtos<br>src | 1999年秋 1422 | 2022/<br>2022/<br>2022/<br>2022/<br>2022/<br>2022/<br>2022/<br>2022/<br>2022/<br>2022/ | 11/14 13:02<br>11/14 12:41<br>11/14 13:53<br>11/14 13:10<br>11/14 13:22<br>11/14 13:58<br>11/14 12:58<br>11/14 12:58 | 文件夹<br>文件夹<br>文件夹<br>文件夹<br>文件共<br>文件共<br>文件夹<br>文件夹<br>文件夹<br>文件夹 |            | 相時秋 1422<br>相時秋 1422 |
| Docur                                                                                                    | ments<br>ation_documents                     | 胡映秋1422          | utility<br>cproject<br>.project                                        |             | 2022/<br>2022/<br>2022/                                                                | 11/14 12:58<br>11/14 13:50<br>11/14 12:41                                                                            | 文件夹<br>CPROJECT 文件<br>PROJECT 文件                                   | 34 KB 1 KB |                      |
| پر کی میں میں میں میں میں میں میں میں میں می                                                                                       | ve - Personal                                |                  |                                                                        |             |                                                                                        |                                                                                                    |                                                                    |            | 胡映秋 1422             |
| > 此电脑<br>3D 对:<br>一                                                                                                    | 象                                            |                  |                                                                        |             |                                                                                        |                                                                                                    |                                                                    |            |                      |
| 视频 图片 〇 立世                                                                                                    |                                              |                  |                                                                        |             |                                                                                        |                                                                                                    |                                                                    |            |                      |
| ■ 文档<br>11 个项目                                                                                                    |                                              | 胡映秋 1422         |                                                                        | 胡映秋 1422    |                                                                                        | 胡映秋 1422                                                                                                    |                                                                    | 胡晓秋 1422   |                      |
|                                                                                                    |                                              |                  |                                                                        |             |                                                                                        |                                                                                                    |                                                                    |            |                      |
|                                                                                                    |                                              |                  |                                                                        |             |                                                                                        |                                                                                                    |                                                                    |            |                      |
|                                                                                                    |                                              |                  |                                                                        |             |                                                                                        |                                                                                                    |                                                                    |            |                      |
|                                                                                                    |                                              |                  |                                                                        |             |                                                                                        |                                                                                                    |                                                                    |            |                      |
|                                                                                                    |                                              |                  |                                                                        |             |                                                                                        |                                                                                                    |                                                                    |            |                      |
|                                                                                                    |                                              |                  |                                                                        |             |                                                                                        |                                                                                                    |                                                                    |            |                      |
|                                                                                                    |                                              |                  |                                                                        |             |                                                                                        |                                                                                                    |                                                                    |            |                      |
|                                                                                                    |                                              |                  |                                                                        |             |                                                                                        |                                                                                                    |                                                                    |            |                      |
|                                                                                                    |                                              |                  |                                                                        |             |                                                                                        |                                                                                                    |                                                                    |            |                      |
|                                                                                                    |                                              |                  |                                                                        |             |                                                                                        |                                                                                                    |                                                                    |            |                      |
|                                                                                                    |                                              |                  |                                                                        |             |                                                                                        |                                                                                                    |                                                                    |            |                      |
|                                                                                                    |                                              |                  |                                                                        |             |                                                                                        |                                                                                                    |                                                                    |            |                      |
|                                                                                                    |                                              |                  |                                                                        |             |                                                                                        |                                                                                                    |                                                                    |            |                      |
|                                                                                                    |                                              |                  |                                                                        |             |                                                                                        |                                                                                                    |                                                                    |            |                      |
|                                                                                                    |                                              |                  |                                                                        |             |                                                                                        |                                                                                                    |                                                                    |            |                      |
|                                                                                                    |                                              |                  |                                                                        |             |                                                                                        |                                                                                                    |                                                                    |            |                      |

| $\rightarrow$ | -      |                                                                                                    | ] (+)                  | (_) III              |                           | 다.<br>- 나이 | ' <b>⇒'</b> [√ | 1                              | 胡晓秋 1422       |         |
|---------------|--------|----------------------------------------------------------------------------------------------------|------------------------|----------------------|---------------------------|------------|----------------|--------------------------------|----------------|---------|
| 胡晓利           | Fil    |                                                                                                    | Edit Nav               | igate S              | earch Pro                 | viect Run  | Window         | , Heln                         |                |         |
|               |        | } •                                                                                                |                        |                      | i ∖   ⊡ □                 | ] ■ N 3    | . R.R   i      | , <u>n</u> eip<br>→ ≅ <b>≋</b> | 2 <b>* - C</b> |         |
|               | *      | De                                                                                                 | ebug 陷 Pi              | roject Ex            | plorer ×                  |            |                | E 🕏 T                          | 8 □ □          |         |
|               | ><br>~ | 12<br>12<br>12<br>13<br>14<br>14<br>14<br>14<br>14<br>14<br>14<br>14<br>14<br>14<br>14<br>14<br>14 | etmr_pwr<br>test_1 (in | n (in ECL<br>example | .IPSE)<br>e1) (1999) 1922 |            |                |                                |                |         |
|               |        | >                                                                                                  | ➡ Include              | 計時形 1422             |                           |            |                |                                |                |         |
|               |        | >                                                                                                  | CMSIS Debug            |                      |                           |            |                |                                |                |         |
|               |        | >                                                                                                  | ➢ link Be platfor      | nanetik 1422<br>m    |                           |            |                |                                |                |         |
|               |        | >                                                                                                  | ➢ rtos ➢ src           |                      |                           |            |                |                                |                |         |
|               |        | >                                                                                                  | ➢ utility              |                      |                           |            |                |                                |                |         |
|               |        |                                                                                                    |                        |                      |                           |            |                |                                |                |         |
|               |        |                                                                                                    |                        |                      |                           |            |                |                                |                |         |
|               |        |                                                                                                    |                        |                      |                           |            |                |                                |                |         |
|               |        |                                                                                                    |                        |                      |                           |            |                |                                |                |         |
|               |        |                                                                                                    |                        |                      |                           |            |                |                                |                |         |
|               |        |                                                                                                    |                        |                      |                           |            |                |                                |                |         |
|               |        |                                                                                                    |                        | 胡映秋 1422             |                           | 胡映秋 1422   |                | 胡映秋 1422                       |                | 胡映秋 142 |

7. 右击工程名,在下拉列表中选择属性Properties,进行工程配置。

<1>. 在C Compiler中添加.h文件的路径,可依据demo工程里面的格式来添加,但是要去掉中间的相对路径\..\..\,,添加后的结果如下:

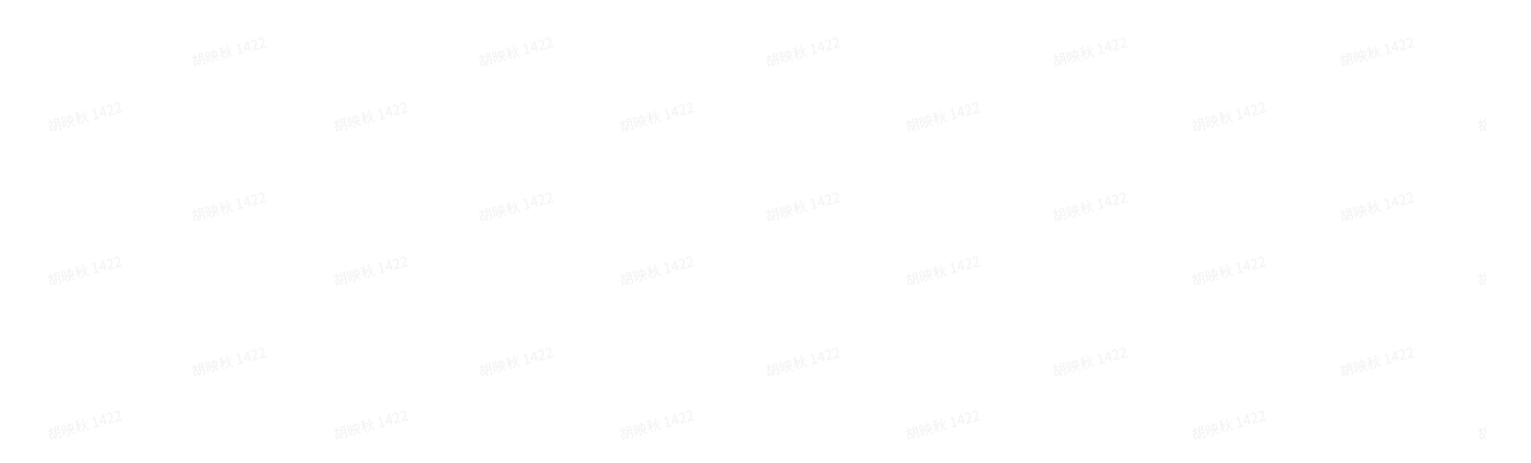

| Properties for etmr_p     | owm #809.04.1422                                                                                                    |                                                                |                                            |                          | — 🗆 ×                             |
|---------------------------|----------------------------------------------------------------------------------------------------|----------------------------------------------------------------|--------------------------------------------|--------------------------|-----------------------------------|
| type filter text          | Settings                                                                                                    |                                                                |                                            |                          | (> ▼ <> ▼ §                       |
| > Resource                | 422 胡顺秋 1422                                                                                                    | 胡服新 1422                                                       |                                            | x 1422                   | 胡映秋 1422                          |
| Builders<br>✓ C/C++ Build | Configuration: Debug [Active]                                                                                                    |                                                                |                                            | ~                        | Manage Configurations             |
| Build Variables           |                                                                                                    |                                                                |                                            |                          |                                   |
| Environment<br>Logging    | 🛞 Tool Settings 🛞 Toolchains 🔳 Devices                                                                                                    | s 🔋 Container Settings 🎤 Build St                              | teps 🚇 Build Artifact 🗟 Bina               | ry Parsers 😣 Error Parse | ers                               |
| Settings                  | 🖉 🎽 Target Processor                                                                                                    | Include paths (-I)                                             | و مربع                                     | v 1422                   | 🌒 🌒 🕲 🖗 🔮                         |
| Tool Chain Edito          | Optimization                                                                                                    | "\${ProjDirPath}\\\\platform\                                  | devices"                                   |                          | ^                                 |
| Git                       | 🖉 Warnings<br>🖄 Debugging                                                                                                    | "\${ProjDirPath}\\\\CMSIS\Co<br>"\${ProjDirPath}\\\\platform\  | ore\Include"<br>devices\common"            |                          |                                   |
| Linux Tools Path          | ✓ S GNU Arm Cross Assembler                                                                                                    | "\${ProjDirPath}\\\\platform\                                  | devices\YTM32B1ME0\startur                 | 胡映秋 1422                 |                                   |
| > MCU<br>Project Natures  | Preprocessor     Includes                                                                                                    | "\${ProjDirPath}\\\\platform\<br>"\${ProjDirPath}\\\\platform\ | devices\YTM32BTMEU\Include<br>drivers\inc" | <u>;</u>                 |                                   |
| Project References        | 🖉 Marnings                                                                                                    | "\${ProjDirPath}\\\\platform\<br>"\${ProjDirPath}\\\\platform\ | drivers\inc\etmr"                          |                          | 相映秋 1422                          |
| Run/Debug Setting         | 2 Miscellaneous                                                                                                    | \${ProjDirPath}\\\\platform\                                   | drivers\src\dma"                           |                          |                                   |
| > Validation              | Solution Sector Sector Se | Include system paths (-isystem)                                | drivers) ere) linfloyd"                    | -ontall 1922             | · 최 월 취 산                         |
| WikiText                  | 🖄 Includes                                                                                                    |                                                                |                                            | -3 <u>1</u> 10/2477      |                                   |
|                           | Optimization                                                                                                    |                                                                |                                            |                          |                                   |
| 胡映秋1                      |                                                                                                    | 胡映秋 1422                                                       | 胡映                                         | × 1422                   | 胡映秋 1422                          |
|                           | ✓ S GNU Arm Cross C Linker                                                                                                    | C                                                              | lemo工程里面                                   | 的.h文件路径                  | -0                                |
|                           | 🖉 General 🖉                                                                                                    | 胡映秋 1422                                                       |                                            |                          |                                   |
|                           | 🖄 Miscellaneous                                                                                                    |                                                                |                                            |                          |                                   |
| in all the second second  | <ul> <li>SGNU Arm Cross Create Flash Image</li> <li>General</li> </ul>                                                                                                    | Include files (-include) at 1422                               | Edino.                                     | k 1422                   | 🗿 🔊 🗟 취 월                         |
|                           | ✓ SGNU Arm Cross Print Size                                                                                                    |                                                                | 24.02                                      |                          | 2H my                             |
|                           | 🖉 General                                                                                                    |                                                                |                                            |                          |                                   |
|                           | Hilbert -                                                                                                    | PHINCAR                                                        |                                            |                          |                                   |
|                           |                                                                                                    |                                                                |                                            |                          |                                   |
| 胡映秋卫                      | 422 胡晓秋 1422                                                                                                    | 胡映秋 1422                                                       |                                            |                          | 胡映秋 1422                          |
|                           |                                                                                                    |                                                                |                                            |                          |                                   |
|                           | 胡映秋 1422                                                                                                    | 胡映林 1422                                                       | 胡映秋 1422                                   | 胡映秋 1422                 |                                   |
| < >                       |                                                                                                    |                                                                |                                            | Resto                    | re <u>D</u> efaults <u>A</u> pply |

| e filter text       | Settings                                                                                                    |                                                                                |                                       |                   |          |                                                            |  |  |
|---------------------|----------------------------------------------------------------------------------------------------|--------------------------------------------------------------------------------|---------------------------------------|-------------------|----------|------------------------------------------------------------|--|--|
| lesource            |                                                                                                    |                                                                                |                                       |                   |          |                                                            |  |  |
| Suilders            | Configuration: Debug [Active]                                                                                                    |                                                                                |                                       |                   | ~        | Manage Configuratio                                        |  |  |
| Build Variables     | x 1422                                                                                                    |                                                                                |                                       |                   |          | 1422                                                       |  |  |
| Environment         | 🖲 Tool Settings 🛞 Toolchains 📕 Devices 🟮 Container Settings 🎤 Build Steps 😤 Build Artifact 🗟 Binary Parsers 🤒 Error Parsers                                                                                                    |                                                                                |                                       |                   |          |                                                            |  |  |
| Logging<br>Settings | A Target Processor                                                                                                    |                                                                                | j - bana / i cilact - w binary i      |                   |          |                                                            |  |  |
| Tool Chain Editor   | Optimization                                                                                                    | Include paths (-i)                                                             | 相映秋 14-2                              |                   | 加快秋日年    | <b>61 16 76</b> 191                                        |  |  |
| /C++ General        | 🖉 Warnings                                                                                                    | "\${ProjDirPath}\CMSIS\Core\Include                                            | n                                     |                   |          |                                                            |  |  |
| inux Tools Path     | Debugging                                                                                                    | "\${ProjDirPath}\platform\devices\co                                           | mmon"                                 |                   |          |                                                            |  |  |
| roject Natures      | <ul> <li>Solution Sector Sector S</li></ul> | \${ProjDirPath}\platform\devices\YT<br>"\${ProjDirPath}\platform\devices\YT    | M32B1ME0\startup<br>M32B1ME0\include" | 古B映秋 1422         |          |                                                            |  |  |
| roject References   | 🖉 Includes                                                                                                    | "\${ProjDirPath}\platform\drivers\inc                                          |                                       |                   |          |                                                            |  |  |
| efactoring History  | 🖉 Warnings                                                                                                    | "\${ProjDirPath}\platform\drivers\inc<br>"\${ProjDirPath}\platform\drivers\src | \etmr"<br>\pins"                      |                   |          |                                                            |  |  |
| un/Debug Setting    | Miscellaneous                                                                                                    | "\${ProjDirPath}\platform\drivers\src                                          | \dma"                                 |                   |          |                                                            |  |  |
| alidation           | GNU Arm Cross C Compiler     Preprocessor                                                                                                    | Include system paths (-isystem)                                                |                                       |                   |          |                                                            |  |  |
| ikiText             | 🛶 🍋 Includes                                                                                                    | 1422                                                                           | 1422                                  | 1422              |          | 1422                                                       |  |  |
|                     | Optimization                                                                                                    | \$Hanksyy                                                                      |                                       |                   |          |                                                            |  |  |
|                     | Warnings                                                                                                    |                                                                                |                                       |                   |          |                                                            |  |  |
|                     | ✓ Solution State State Sta           | 胡映秋 1422                                                                       |                                       |                   |          |                                                            |  |  |
|                     | 🖄 General                                                                                                    |                                                                                |                                       |                   |          |                                                            |  |  |
|                     | Libraries                                                                                                    |                                                                                |                                       |                   |          |                                                            |  |  |
|                     | Solution Stream Stream        | 1422                                                                           |                                       | 1422 ARDDRAK 1422 |          | 3月19月秋 1422                                                |  |  |
|                     | Ø General                                                                                                    | Include files (-include)                                                       |                                       | 1997 P            |          | <ul> <li>• · · · · · · · · · · · · · · · · · · ·</li></ul> |  |  |
|                     | v 🕲 GNU Arm Cross Print Size                                                                                                    | -mail 1422                                                                     |                                       |                   |          |                                                            |  |  |
|                     | 🖉 General                                                                                                    | THINK -                                                                        |                                       |                   |          |                                                            |  |  |
|                     |                                                                                                    |                                                                                |                                       |                   |          |                                                            |  |  |
|                     | 1422                                                                                                    |                                                                                |                                       |                   |          |                                                            |  |  |
|                     | 胡吸水                                                                                                    | 胡吸秋                                                                            |                                       |                   |          |                                                            |  |  |
|                     |                                                                                                    |                                                                                |                                       |                   |          |                                                            |  |  |
|                     | 胡晓林 3422                                                                                                    | 胡晓秋 1422                                                                       | 胡服秋 1422                              |                   | 胡吸秋 1424 |                                                            |  |  |
|                     |                                                                                                    |                                                                                |                                       |                   | Rest     | ore Defaults Apr                                           |  |  |

<2>. 添加其它信息:跟demo里面的内容保持一致便可。

| t 🥏 Properties for test_1                                                                                 |                                                                                                    |           |                                                |                      |                      |                      |              | — 🗆 X                                 |
|----------------------------------------------------------------------------------------------------|----------------------------------------------------------------------------------------------------|-----------|------------------------------------------------|----------------------|----------------------|----------------------|--------------|---------------------------------------|
| type filter text                                                                                          | Settings                                                                                                    |           |                                                |                      |                      |                      |              | ← ← ⇒ %                               |
| > Resource                                                                                                |                                                                                                    |           |                                                |                      |                      |                      |              |                                       |
| ✓ C/C++ Build                                                                                             | Configuration: Debug [Active]                                                                                                    |           |                                                |                      |                      |                      | ~ N          | lanage Configurations                 |
| Build Variables<br>Environment<br>Logging<br>Settings                                                     | Tool Settings Toolchains     Tool Settings                                                                                                    | Devices ( | 〕Container Settings → Bi<br>2 Use preprocessor | uild Steps  😤 Build  | Artifact 🗟 Binary Pa | arsers 😣 Error Parse | rs 8009 1422 |                                       |
| Tool Chain Edito<br>> C/C++ General                                                                       | Optimization     Warnings                                                                                                    | 102 E     | Do not search system dire                      | ectories (-nostdinc) |                      |                      |              |                                       |
| Linux Tools Path                                                                                          | Debugging                                                                                                    |           | Defined symbols (-D)                           |                      |                      |                      |              | ····································· |
| <ul> <li>MCU</li> <li>Project Natures</li> <li>Project References</li> <li>Refactoring History</li> </ul> | B GNU Arm Cross Assembler      B Preprocessor      B Includes      B Warnings                                                                                                    | E         | START_FROM_FLASH                               |                      | 胡晓秋之                 |                      | 胡吸杯          |                                       |
| Run/Debug Setting<br>Task Tags<br>> Validation<br>WikiText                                                | <ul> <li>Miscellaneous</li> <li>GNU Arm Cross C Compiler</li> <li>Preprocessor</li> <li>Includer</li> </ul>                                                                                                    | 映秋 1422   |                                                |                      |                      |                      |              | 胡映秋 1422                              |
| 胡映秋 1422                                                                                                  | Britades     Britades     Britades |           |                                                |                      |                      |                      |              |                                       |
| 胡映                                                                                                    | 🖉 General                                                                                                    | 明决秋 1422  | Undefined symbols (-U)                         | 胡映秋 1422             |                      | 胡映秋1422              |              | <b>원</b> 최 월 전 성                      |
|                                                                                                    | <ul> <li>Biscellaneous</li> <li>GNU Arm Cross Create Flash I</li> <li>General</li> <li>GNU Arm Cross Print Size</li> <li>General</li> </ul>                                                                                                    | mage      | 胡晓秋 1422                                       |                      | 胡映秋 1422             |                      | 胡映秋 1422     |                                       |
| 胡映                                                                                                    | 人1422 胡                                                                                                    | 1映秋 1422  |                                                |                      |                      |                      |              | 胡映秋 1422                              |
|                                                                                                    | 1895年18.1A22                                                                                                    |           | 胡映秋 1422                                       |                      | 胡映秋 1422             |                      | 胡晓秋 1422     |                                       |
| < >                                                                                                    |                                                                                                    |           |                                                |                      |                      |                      | Restore      | e <u>D</u> efaults <u>A</u> pply      |

| Properties for test_1                                                                                                    |                                                                                                    |            |                                                  |                      |                      |                       |             | — 🗆 X                              |
|----------------------------------------------------------------------------------------------------|----------------------------------------------------------------------------------------------------|------------|--------------------------------------------------|----------------------|----------------------|-----------------------|-------------|------------------------------------|
| type filter text                                                                                                    | Settings                                                                                                    |            |                                                  |                      |                      |                       |             | ♦ ♥ <                              |
| > Resource<br>Builders                                                                                                    | Configuration: Debug [Active]                                                                                                    |            |                                                  |                      |                      |                       | ~           | Manage Configurations              |
| Build Variables<br>Environment<br>Logging<br>Settings<br>Tool Chain Editor<br>> C/C++ General<br>Linux Tools Path<br>> MCU<br>Project Natures<br>Project Natures<br>Project References<br>Refactoring History<br>Run/Debug Setting<br>Task Tags<br>> Validation<br>WikiText | Tool Settings Toolchains                                                                                                    | Devices    | 🔋 Container Settings 🎤 B                         | uild Steps   Build   | Artifact 🗟 Binary Pa | arsers 😣 Error Parser | ·s 胡晓秋 1422 |                                    |
|                                                                                                    | <ul> <li> <sup>™</sup> Target Processor         <sup>™</sup> Optimization         <sup>™</sup> Optimization         <sup>™</sup> Obbugging         <sup>™</sup> Obbugging         <sup>™</sup> Ones Assembler         <sup>™</sup> Preprocessor         <sup>™</sup> Includes     </li> </ul>                                                                                                    | 却映秋 1422   | Do not search system dir<br>Preprocess only (-E) | ectories (-nostdinc) |                      | 1410年秋 1422           |             | 1422                               |
|                                                                                                    |                                                                                                    |            | CPU_YTM32B1ME0<br>YTM32B1ME0                     |                      | 胡映秋 1422             | Ph.)                  | 胡吸秋 1422    | · 1월 1월 20 전 1월                    |
|                                                                                                    | <ul> <li>Warnings</li> <li>Miscellaneous</li> <li>ShU Arm Cross C Compile</li> <li>Preprocessor</li> <li>Includes</li> <li>Optimization</li> <li>Warnings</li> <li>Miscellaneous</li> </ul>                                                                                                    | · 胡映秋 1422 | 胡晓秋 1422                                         | <b>副映秋 1422</b>      | 胡映校 1422             |                       |             | 1899 N. 1422                       |
| 胡映                                                                                                    | Solution Section Secti |            | Undefined symbols (-U)                           | 胡映秋 1422             |                      | 胡映秋 1422              |             | 🗐 🜒 🗟 🖓 🚱                          |
|                                                                                                    | <ul> <li>➢ Libraries</li> <li>➢ Miscellaneous</li> <li>◇ ⑤ GNU Arm Cross Create Flat</li> <li>➢ General</li> <li>◇ ⑥ GNU Arm Cross Print Size</li> </ul>                                                                                                    | sh Image   |                                                  |                      |                      |                       |             |                                    |
| 相映                                                                                                    | i General                                                                                                    |            |                                                  |                      |                      |                       |             | 胡映秋 1422                           |
|                                                                                                    | 胡晓秋 1422                                                                                                    |            |                                                  |                      |                      |                       |             |                                    |
| < >>                                                                                                    | × 1422                                                                                                    | 胡映秋 1422   |                                                  | 胡映秋 1422             |                      | 胡映秋 1422              | Rest        | ore <u>D</u> efaults <u>A</u> pply |

相映秋<sup>1422</sup> 胡映秋<sup>1422</sup> 胡映秋<sup>1422</sup> 胡映秋<sup>1422</sup> 胡映秋<sup>1422</sup> 胡映秋<sup>1422</sup>

相映秋<sup>1,422</sup> 胡映秋<sup>1,422</sup> 胡映秋<sup>1,422</sup> 胡映秋<sup>1,422</sup>

| Properties for test_1  | 胡映秋 1422                                                                                                    |                                                 |                                              |                     |                      |               | $ \Box$ $\times$               |  |
|------------------------|----------------------------------------------------------------------------------------------------|-------------------------------------------------|----------------------------------------------|---------------------|----------------------|---------------|--------------------------------|--|
| pe filter text         | Settings                                                                                                    |                                                 |                                              |                     |                      |               | ← → ⇒ ▼                        |  |
| Resource               | ×1422                                                                                                    |                                                 |                                              |                     |                      |               |                                |  |
| C/C++ Build            | Configuration: Debug [Active]                                                                                                    |                                                 |                                              |                     |                      | ~ N           | lanage Configurations          |  |
| <b>Build Variables</b> |                                                                                                    |                                                 |                                              |                     |                      |               |                                |  |
| Environment<br>Logging | 🛞 Tool Settings 🛞 Toolchains 🔳 D                                                                                                    | vevices 🔋 Container Settings 🎤                  | Build Steps 🚇 Build                          | Artifact 🗟 Binary P | arsers 😣 Error Parse | rs Highk 1422 |                                |  |
| Settings               | 🖄 Target Processor                                                                                                    | Script files (-T)                               |                                              |                     |                      |               | 🗐 🗐 🗑 🖗 🖞                      |  |
| Tool Chain Edito       | Optimization                                                                                                    | <pre>%%%%%%%%%%%%%%%%%%%%%%%%%%%%%%%%%%%%</pre> | .ld"                                         |                     | 1047 av.             |               | $E\Omega_{F,dec.}$             |  |
| Linux Tools Path       | Bebugging                                                                                                    |                                                 |                                              |                     |                      |               |                                |  |
| MCU                    | ✓ Scougging ✓ Socuration of the second second s |                                                 |                                              |                     |                      |               |                                |  |
| Project Natures        | Preprocessor                                                                                                    | 胡映秋 1422                                        |                                              |                     |                      |               |                                |  |
| Refactoring History    | Includes                                                                                                    |                                                 |                                              |                     |                      |               |                                |  |
| Run/Debug Setting      | 🖉 Miscellaneous                                                                                                    |                                                 |                                              |                     |                      |               |                                |  |
| Task Tags              | 🗸 📎 GNU Arm Cross C Compiler                                                                                                    | 天秋 1422                                         |                                              |                     |                      |               |                                |  |
| Validation<br>WikiText | Preprocessor                                                                                                    |                                                 |                                              |                     |                      |               |                                |  |
| w 1422                 | Optimization                                                                                                    | 1422                                            |                                              |                     |                      |               |                                |  |
|                        | 🖉 Warnings                                                                                                    | thuce                                           |                                              |                     |                      |               |                                |  |
|                        | 🖉 Miscellaneous                                                                                                    |                                                 |                                              |                     |                      |               |                                |  |
|                        | GINU Arm Cross C Linker                                                                                                    | nth 1422                                        |                                              |                     |                      |               |                                |  |
|                        | Libraries                                                                                                    |                                                 |                                              |                     |                      |               |                                |  |
|                        | Miscellaneous                                                                                                    |                                                 |                                              |                     |                      |               |                                |  |
|                        | GNU Arm Cross Create Flash Im<br>@ General                                                                                                    | tage                                            |                                              |                     |                      |               |                                |  |
|                        | 🗸 🛞 GNU Arm Cross Print Size                                                                                                    |                                                 |                                              |                     |                      |               |                                |  |
|                        | 🖉 General                                                                                                    |                                                 | art filos ( nostartfilos)                    |                     | . 1022               |               |                                |  |
|                        | 秋142 <sup></sup> 胡明                                                                                                    | Do not use default libr                         | aries (-nodefaultlibs)                       |                     |                      |               |                                |  |
|                        |                                                                                                    | No startup or default l                         | ibs (-nostdlib)                              |                     |                      |               |                                |  |
|                        | +880 秋 1422                                                                                                    | Remove unused section                           | Remove unused sections (-Xlinkergc-sections) |                     |                      |               |                                |  |
|                        | 012 100                                                                                                    | Print removed section                           | removed sections (-Xlinkerprint-gc-sections) |                     |                      |               |                                |  |
|                        |                                                                                                    | Omit all symbol inform                          | ation (-s)                                   |                     |                      |               |                                |  |
| >                      |                                                                                                    |                                                 |                                              |                     |                      | Restore       | <u>D</u> efaults <u>A</u> pply |  |
|                        | (D)**                                                                                                    |                                                 | PD-22                                        |                     | pp · · ·             | L             |                                |  |

出映秋 1421

## 8. 右击工程名,在下拉列表中选择Build Project,进行工程编译。 如果配置OK,则编译会PASS.